# Ouverture d'une session

# Authentification multifacteur

### Guide de référence rapide

## Survol

Le processus de connexion aux applications d'AIG nécessitera désormais une authentification multifacteur (AMF). Cela signifie que chaque fois qu'un utilisateur se connecte, l'ouverture de session doit être vérifiée par un moyen de vérification secondaire (application mobile, SMS ou appel téléphonique).

**Remarque :** Les écrans présentés dans ce guide reflètent la conception standard, mais l'apparence et la convivialité peuvent varier légèrement selon l'application.

Pour vous connecter aux applications d'AIG à l'aide de l'AMF :

- 1. Accédez à la page de connexion de l'application.
- 2. Entrez le Username (nom d'utilisateur).
- 3. Entrez le Password (mot de passe).
- Cliquez sur le bouton Sign In (Se connecter). L'écran d'AMF apparaît.

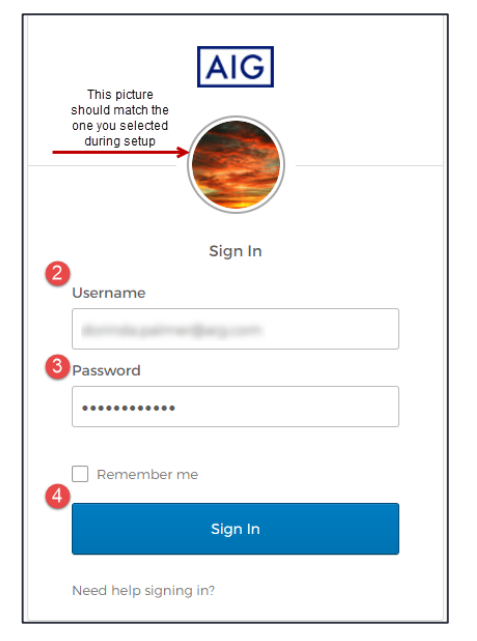

#### **Pour Okta Verify :**

 Cliquez sur le bouton Send Push (Envoyer une notification poussée). Une notification de vérification s'affichera sur l'appareil mobile configuré précédemment.

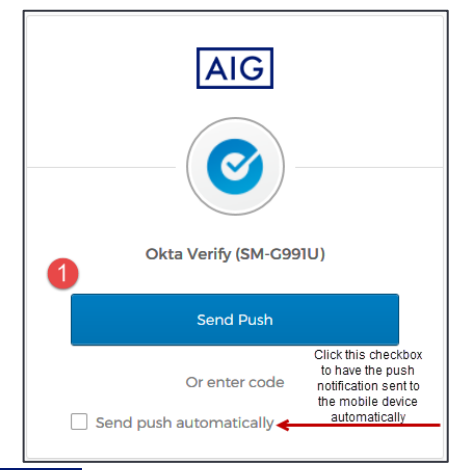

Cliquez sur le bouton **Yes, it's me (Oui, c'est moi)** sur la notification de l'appareil mobile. Vous êtes redirigé(e) vers la page d'accueil de l'application.

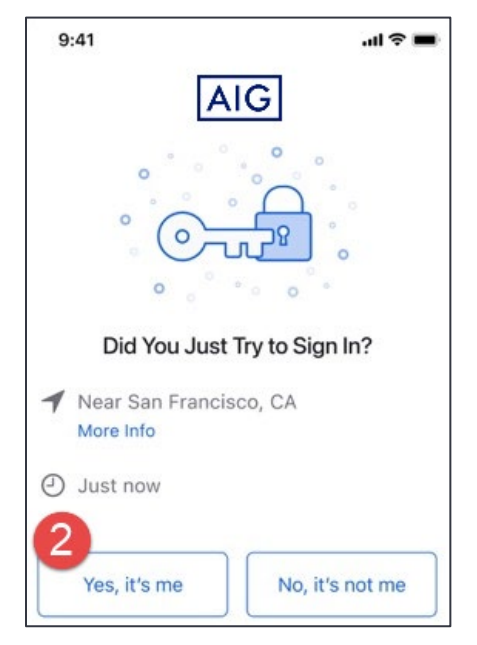

### **Pour Google Authenticator**

1. Accédez à Google Authenticator sur un appareil mobile.

| 10:00                | 🕈 LTE 🖌 🗎 |
|----------------------|-----------|
| Google Authenticator | :         |
| 464 614              | •         |
|                      |           |
|                      |           |
|                      | +         |
| •                    |           |

- 2. Entrez le code à six chiffres sur l'écran Google Authenticator dans le champ Enter Code (Entrer le code).
- 3. Cliquez sur le bouton **Verify (Vérifier)**. Vous êtes redirigé(e) vers la page d'accueil de l'application.

# Ouverture d'une session

## Authentification multifacteur

### Guide de référence rapide

|                  | AIG                                |
|------------------|------------------------------------|
|                  |                                    |
| -                | Google Authenticator               |
| Enter<br>Enter C | your Google Authenticator passcode |
| 03262            |                                    |
| 3                | Verify                             |
|                  | Sign Out                           |

### Pour l'authentification par SMS

1. Cliquez sur le bouton **Send Code (Envoyer le code)** pour l'authentification par SMS. Un code numérique sera envoyé à votre appareil mobile.

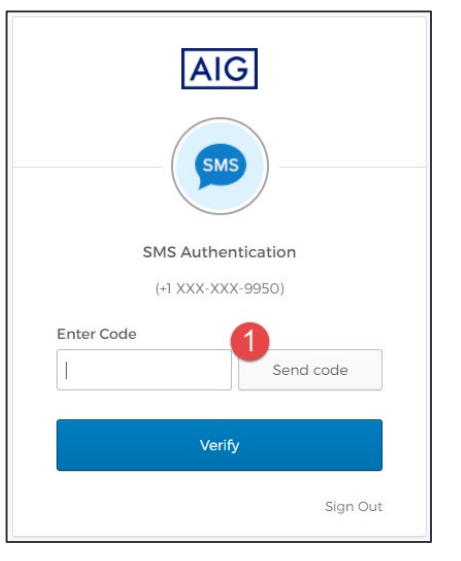

 Entrez le code dans le champ Enter Code (Entrer le code). Cliquez sur le bouton Verify (Vérifier). Vous êtes redirigé(e) vers la page d'accueil de l'application.

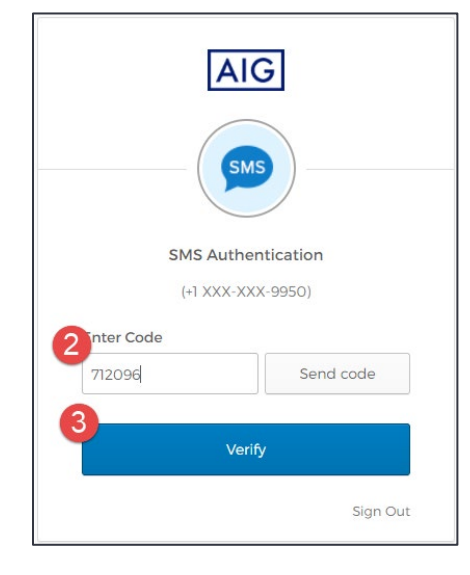

### Pour l'authentification par appel vocal

- Cliquez sur le bouton Call (Appeler) pour l'authentification par appel vocal. Un appel téléphonique fournira un code de vérification.
- 2. Entrez le code dans le champ Enter Code (Entrer le code).
- 3. Cliquez sur le bouton **Verify (Vérifier)**. Vous êtes redirigé(e) vers la page d'accueil de l'application.

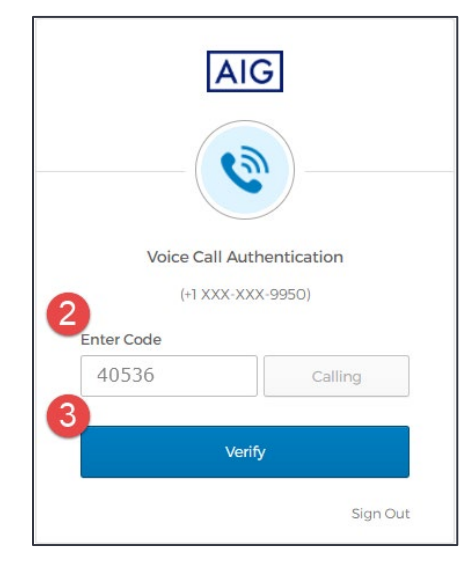

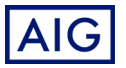